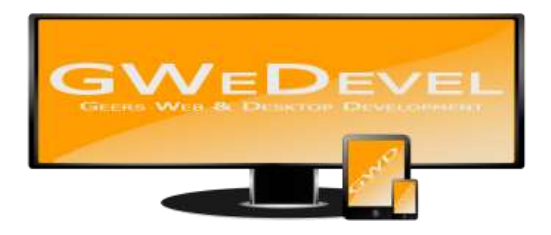

# **GWEDEVEL AUTOFILEMOVER BENUTZERHANDBUCH**

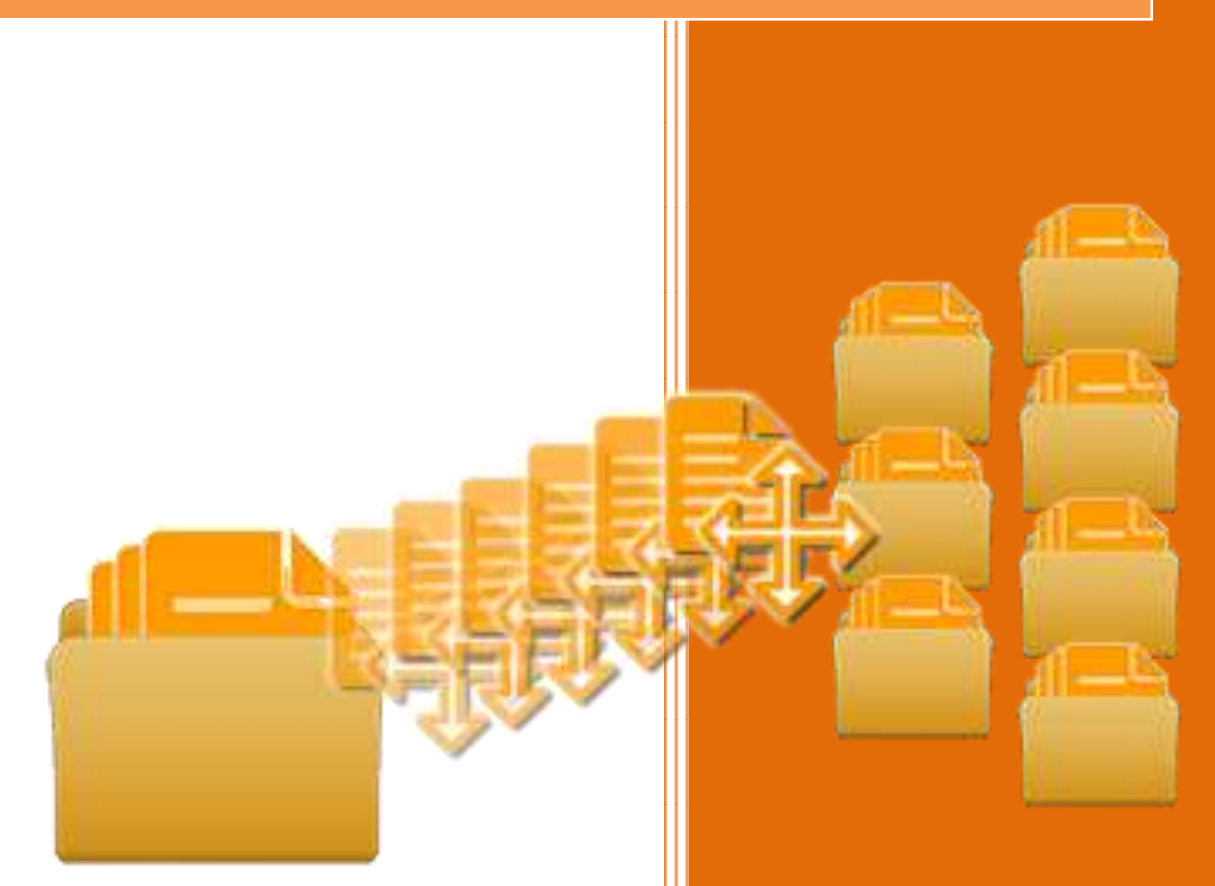

**GWeDevel - Alexander Geers** 

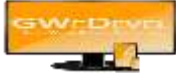

## Inhaltsverzeichnis

| 1. | Die Hauptoberfläche             | . 2 |
|----|---------------------------------|-----|
| 2. | Regeln erstellen und bearbeiten | . 3 |
| 3. | Einstellungen                   | . 4 |
| 4. | Der Dienst                      | . 5 |

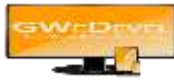

## 1. Die Hauptoberfläche

| WeDevel Aut    | oFileMover Ultimate |                  |                      |                       |                            |          | a 🖾 🛛                                                                                                    |
|----------------|---------------------|------------------|----------------------|-----------------------|----------------------------|----------|----------------------------------------------------------------------------------------------------|
| Contras II     | Regel<br>Learbeiter | Regel<br>Itschen | A S                  | Regelu<br>exporticeen | 6<br>Regeli<br>Importaceus |          |                                                                                                    |
| Natie          | Quele               | Zel              |                      | Endung                | Keywords                   | Einmalig | Unterordner                                                                                                    |
|                |                     |                  | 145                  |                       |                            |          |                                                                                                    |
|                | Firefox             |                  | HC                   | np3.                  |                            |          | 13                                                                                                    |
| Continue De    | Destau              |                  | The Present ST - Kon |                       |                            | 171      | 100                                                                                                    |
| somoauszuge Pr | .Pariet cox         |                  | Streperent/ - Noti   | - put,                |                            | - And    | and the second second s |

- 1 Regeln erstellen mit einem Klick auf diese Schaltfläche öffnen Sie den Dialog um eine neue Regel zu erstellen.
- 2 Regel bearbeiten mit einem Klick auf diese Schaltfläche öffnen Sie den Dialog um eine bestehende Regel zu bearbeiten.
- 3 Regel löschen mit einem Klick auf diese Schaltfläche löschen Sie die in der Liste (6) markierte(n) Regel(n). Bestätigen Sie die Nachfrage mit "Ja", wenn Sie die ausgewählte(n) Regel(n) wirklich löschen möchten.
- 4 Regel Testen mit einem Klick auf diese Schaltfläche können Sie die markierte(n) Regel(n) auf Ihre Funktionalität testen.
- 5 Regeln exportieren mit einem Klick auf diese Schaltfläche öffnet sich ein Dialog zur Pfadauswahl. Wählen Sie einen Pfad und bestätigen mit "OK". Es wird nun die Datei "rules.afm" im Zielpfad erstellt, welche alle angelegten Regeln enthält. Diese Funktion ist sinnvoll, um die Regeln auf einem anderen Rechner zu verwenden, oder wenn Sie Ihr System neu aufsetzen wollen.
- 6 Regeln importieren mit einem Klick auf diese Schaltfläche öffnet sich ein Dialog zur Dateiauswähl. Wählen Sie die Datei "rules.afm" aus, um Ihre Regeln zu importieren. ACHTUNG: Alle anderen Regeln werden überschrieben!
- 7 Regelübersicht: In dieser Tabelle Hier werden die jeweiligen Eigenschaften der Regeln angezeigt: Name, Quellordner, Zielordner, Dateiendung, Keywords, ob die Regel einmalig ausgeführt werden soll und ob auch Unterordner durchsucht werden sollen.

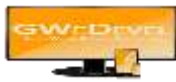

#### 2. Regeln erstellen und bearbeiten

| 🌸 Regel                                                                                       |                           | J |
|-----------------------------------------------------------------------------------------------|---------------------------|---|
| Regel   Name   Quellpfad   Zielpfad   Dateiendungen   Keywords   I = Trennzeichen (AltGr + <) | mp3, Komma = Trennzeichen |   |
| Abhängigkeiten<br>Einmalig<br>Unterordner berücksichtigen                                     |                           |   |

Unter "Namen" tragen Sie einen eindeutig, schlüssigen Namen ein. Dieser dient der einfachen Identifikation in der Oberfläche.

Wählen Sie nun unter Quellpfad und Zielpfad den entsprechenden Ordner aus, in dem sich Ihr zu verschiebenden Dateien befinden bzw. wohin diese verschoben werden sollen.

Nun wählen Sie die eigentlichen "Filter" aus. Zum einen können Dateien anhand der Dateiendung(en) oder auch anhand eines entsprechenden Keyword(s) verschoben werden, eine Kombination aus Dateiendung(en) und Keyword(s) ist ebenfalls möglich, hierzu setzen Sie unter "Abhängigkeiten" die Checkbox "Dateiendung UND Keywords müssen zutreffen.

Mehrere Dateiendungen werden mit einem Komma (,) getrennt, mehrere Keywords mit einem senkrechtem Strich () (AltGr + <).

Keywords können mit einem Druck auf den Button "Aus Zwischenablage einfügen" hinzugefügt werden. Dies bietet den Vorteil, dass sofort überprüft wird, ob das Keyword bereits in der Liste vorhanden ist. Ist das Keyword bereits vorhanden, wird dieses in der Textbox markiert. Mit dem Button "Trennzeichen einfügen" wird das "]" Trennzeichen am Ende der Liste eingefügt.

Nun gilt es noch zu entscheiden, ob die Regel nur manuell oder automatisch ausgeführt werden soll. Soll die Regel nur manuell ausgeführt werden, setzen Sie die Checkbox bei "Einmalig".

Um auch Dateien aus Unterordnern zu berücksichtigen, aktivieren Sie die entsprechende Checkbox bei "Unterordner berücksichtigen".

Um die Regel zu speichern klicken Sie auf den Button "Speichern".

Um eine Regel zu bearbeiten, wählen Sie in der Hauptoberfläche (siehe Kapitel 1) eine Regel aus der Liste aus und klicken die Schaltfläche "Regel bearbeiten", oder machen einen Doppelklick mit der linken Maustaste auf diesen. Nun öffnet sich der bereits bekannte Dialog und die Regel kann bearbeitet oder erweitert werden.

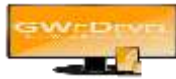

### 3. Einstellungen

| Dienst starten nach   | 300  | Sekungen |
|-----------------------|------|----------|
| Überprüfungsintervall | 6000 | Sekunden |
|                       |      |          |

In den Einstellungen können Sie einstellen, wann der Dienst nach dem Start aktiv werden soll und in welchem Intervall die Regeln abgearbeitet werden sollen.

Manche Systeme starten nach einem Neustart oder Kaltstart viele Dienste und Anwendungen. Hier ist es sinnvoll, den GWeDevel AutoFileMover Dienst bis zum ersten Abarbeiten der Regeln etwas pause zu gönnen, damit andere Dienste nicht beeinflusst werden. Normalerweise ist der Dienst nicht besonders Ressourcenhunrig, aber wenn große Dateien oder große Dateimengen verschoben werden sollen kann es zu Engpässen kommen, wenn auch andere Dienste oder Anwendungen gerade erst aktiv werden.

Unter "Überprüfungsintervall" können Sie in Sekunden festlegen, wie viel Zeit zwischen jedem Regelcheck vergehen soll. Bei vielen Datenmengen oder besonders großen Dateien ist ein größerer Intervall immer besser um das System nicht zu sehr zu belasten.

Die Regeln werden gesperrt, sodass eine Überschneidung verhindert wird und die Systembelastung möglichst gering gehalten wird.

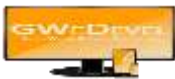

#### 4. Der Dienst

Der Dienst läuft im Hintergrund. Sie müssen dem Dienst ein Konto zuweisen, sollten Sie dies während des Setups noch nicht getan haben. Bevor der Dienst gestartet werden kann, müssen Sie GWeDevel AutoFileMover lizenzieren. Benutzen Sie hierfür, falls nötig, das Handbuch "FAQ – Lizenzaktivierung" von unserer Website (www.gwedevel.de/downloads/)

- Hierzu gehen Sie in die Systemsteuerung.
- Wählen Sie dort "Verwaltung".
- In der Verwaltung öffnen Sie den Punkt "Dienste".
- Hier suchen Sie nun den Dienst "GWeDevel AutoFileMover".
- Öffnen Sie die Diensteigenschaften mit einem Doppelklick der linken Maustaste.
- Navigieren Sie nun zu dem Tab "Anmelden"
- Tragen Sie hier nun unter dem zweiten Punkt "Dieses Konto" Ihr aktuelles Benutzerkonto und das zugehörige Passwort ein.
- Bestätigen Sie nun mit "OK"
- Starten Sie den Dienst neu.